Visit to enroll now! www.woodforest.com

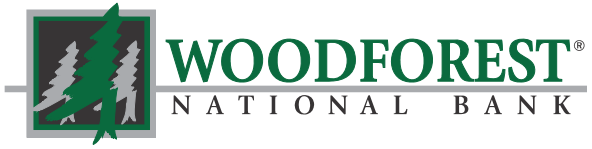

Banking your way...EVERY DAY AND NIGHT!"

\*9082 -

b12

Deliver by: 05/02/2012

.

Pay

## SYSTEM DIFFERENCES

### Adding Payees:

In the current bill pay system when adding a new Payee, if the Payee is available for electronic payment you first enter the Payee name, and then possible matches are displayed on a new screen. In the **new** bill pay system, a dropdown menu appears displaying all possible matches. This new feature allows you to quick select your Payee from the list.

| Add New                             | / Payee                       |                                   |                 |                          |
|-------------------------------------|-------------------------------|-----------------------------------|-----------------|--------------------------|
| Enter the nar                       | ne of the company or          | r person you want to pay          | and click NEXT. |                          |
| Sprint                              | Next                          | Enter Payee name, click No        | ext. CUI        | RRENT SYSTEM             |
| 1y payee is not on the li<br>SPRINT | st: Search Again Add Manually |                                   |                 |                          |
| SPRINT/EMBARQ                       | Select the Payee from t       | he list, if available and click N | ext.            | Cancel Next              |
|                                     |                               |                                   |                 |                          |
|                                     | NE                            | W SYSTEM DIR New: Spr             |                 | Add Find: Search my pays |

vees

Pending: \$1.00 on 05/03/2012

Set up: e-bill | reminder | autopay

ATAT U-VERSE, \*

Enter the Payee name. Select from

the list (if available) and click Add.

Springfield Clinic, LLP-Illinois

Setup Assistant (to add multiple payees)

Sprint Long Distance

Sprint PCS

Sprint-Nextel

Visit to enroll now! www.woodforest.com

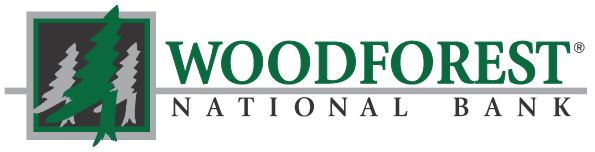

Banking your way...EVERY DAY AND NIGHT!"

#### SYSTEM DIFFERENCES CURRENT SYSTEM **Add Standard Payee** Adding Payees: Complete the fields below to add this new payee. Click NEXT to continue. Otherwise, click CANCEL. Once the Payee is Note: The default "pay from" account can be changed later - either per payee or per payment. selected, in the current bill pay Name: SPRINT system the Payee Nickname: Account Number: address information is Address Line 1: required each time. Address Line 2: In the **new** bill pay The Payee address information is required. City: system if the Payee is State: - Select a State --selected from the Zip Code: drop-down menu and Phone: available for Default Pay From Account: -- Select an Account Cancel Next electronic payment, only the account number (and on Add a Person or Business to Pay × occasion the zip code to confirm the We need some information before sending your first payment to Sprint PCS. location) is required. Good News! Since we already know this business, we just need an account number and zip code to set them up. Only the account number is required. Your Sprint PCS account number: For some Payees a Zip code is needed to Learn more ... verify the correct payment center. Zip code where you send payments: Entering all 9 digits helps us more accurately identify this payee. Continue Cancel NEW SYSTEM

Visit to enroll now! www.woodforest.com

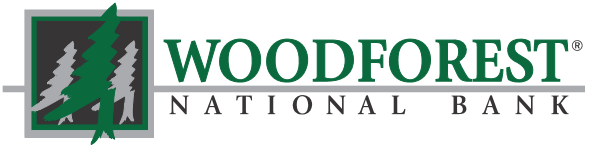

Banking your way...EVERY DAY AND NIGHT!"

## SYSTEM DIFFERENCES

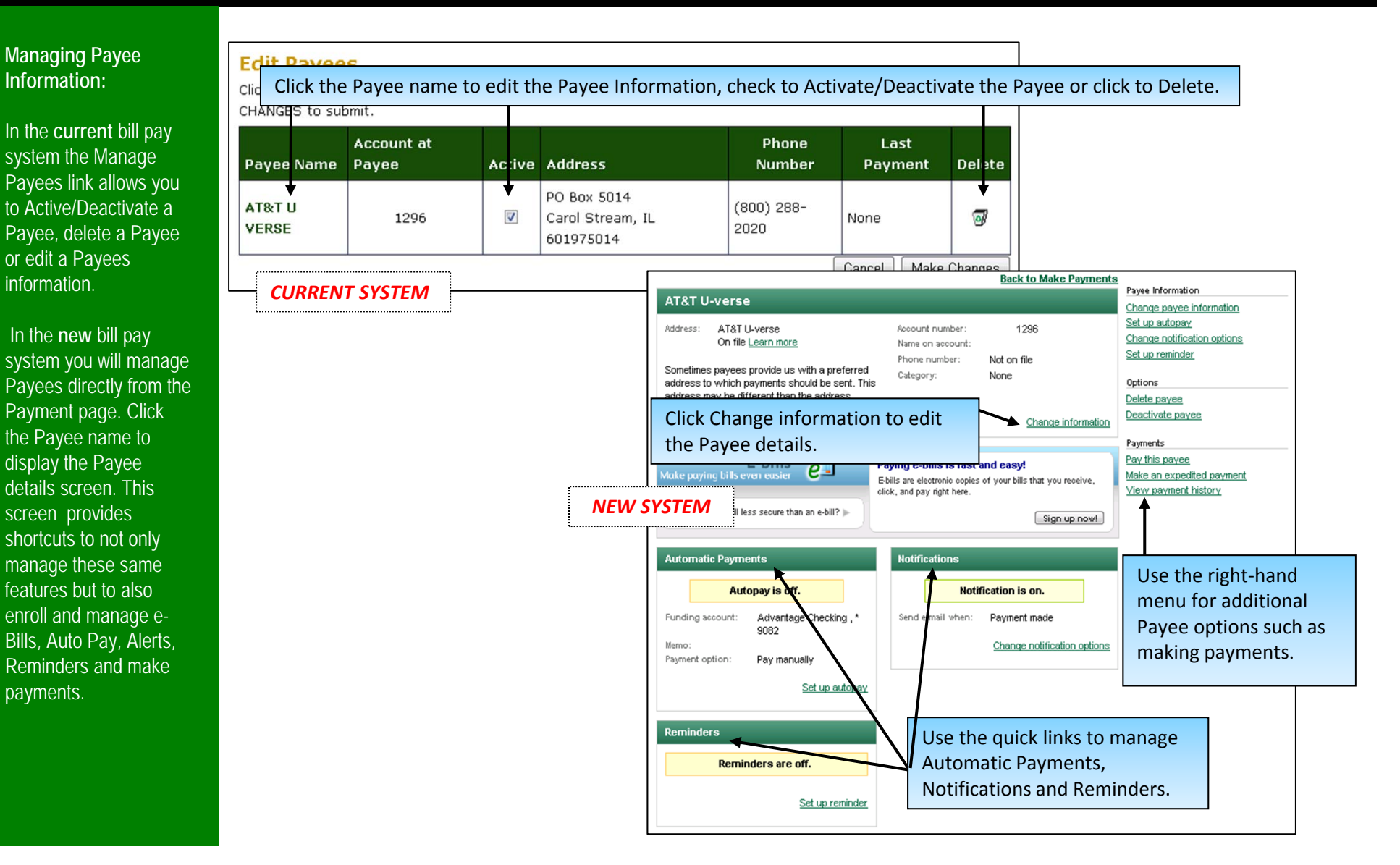

Visit to enroll now! www.woodforest.com

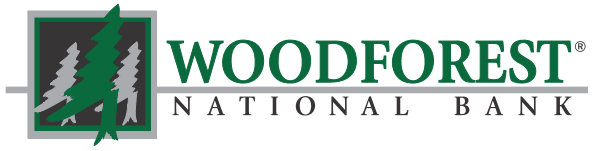

Banking your way...EVERY DAY AND NIGHT!"

# Managing Payee Information:

In addition, the edit Payee screen will change. In the **new** bill pay system, only the information available for editing displays. If the payment is being made electronically the address cannot be modified.

Please note that a default funding account can no longer be selected on a Payee level. The funding account for the payment must be selected from the Make Payments screen. See the following pages for more details.

## SYSTEM DIFFERENCES

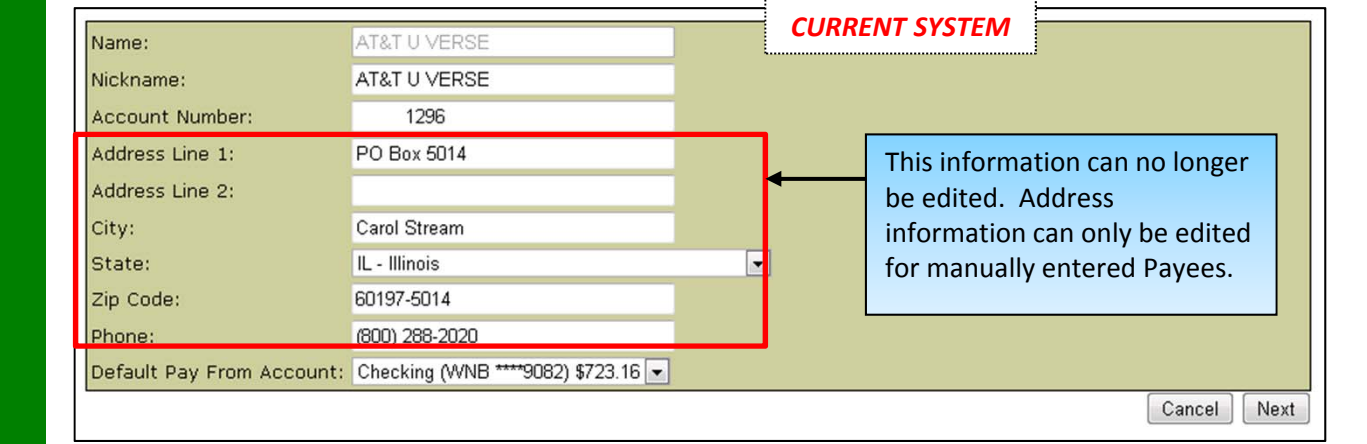

| _                       |                                                                                                    |  |  |
|-------------------------|----------------------------------------------------------------------------------------------------|--|--|
| Payee:                  | AT&T U-verse                                                                                                    |  |  |
| Address:                | On file                                                                                                    |  |  |
| Phone:                  |                                                                                                    |  |  |
| Payee status:           | Active                                                                                                    |  |  |
| Account number:         | 1296                                                                                                    |  |  |
| Name on account:        |                                                                                                    |  |  |
| Payee nickname:         | AT&T U-verse                                                                                                    |  |  |
| Payment category:       | Household                                                                                                    |  |  |
| YSTEM                   |                                                                                                    |  |  |
| Save changes Don't save | changes                                                                                                    |  |  |
|                         | Payee:   Address:   Phone:   Payee status:   Account number:   Name on account:   Payee nickname:   Payment category:   YSTEM   Save changes Don't save |  |  |

Visit to enroll now! www.woodforest.com

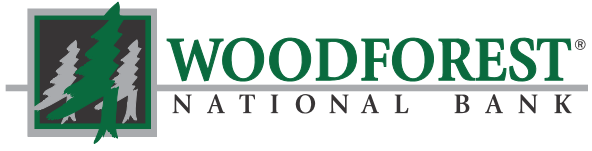

Banking your way...EVERY DAY AND NIGHT!\*

## SYSTEM DIFFERENCES

#### **Quick Payments:**

In the **new** bill pay system Quick Payments can still be made to send a one-time payment.

The process on the right describes the **current** bill pay system. Continue to the next page to see the **new** Quick Payments process.

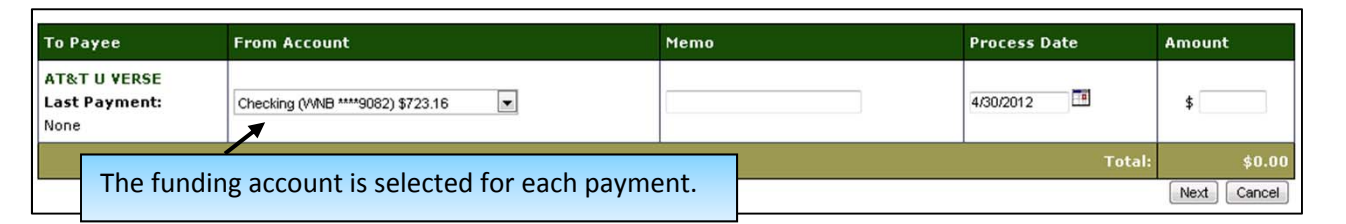

|      | Memo                                                        |         |         | Р             | roc           | ess           | Da           | te           |                                    |           | Amount                                           |
|------|-------------------------------------------------------------|---------|---------|---------------|---------------|---------------|--------------|--------------|------------------------------------|-----------|--------------------------------------------------|
|      |                                                             |         | 5<br>Ma | 5/28/2012     |               |               |              |              | \$                                 |           |                                                  |
|      |                                                             | S<br>29 | M<br>30 | T<br>1        | W<br>2        | Т<br>3        | F<br>4       | S<br>5       | To                                 | tal:      | \$0.00                                           |
|      |                                                             | 6<br>13 | 7<br>14 | 8<br>15       | 9<br>16       | 10<br>17      | 11<br>18     | 12<br>19     |                                    |           | Next Cancel                                      |
| COMM | er FD3C   Equal Housing Lender   All Rights Reser<br>C News |         | 28      | 22<br>29<br>5 | 23<br>30<br>6 | 24<br>31<br>7 | 25<br>1<br>8 | 26<br>2<br>9 |                                    | Ho<br>alt | lidays can be selected<br>hough payments are not |
|      |                                                             |         | T       | Today None    |               |               |              | sei<br>bu    | nt until the following siness day. |           |                                                  |

| To Payee                                               | From Account                     | Memo | Process Date | Amount         |  |  |  |
|--------------------------------------------------------|----------------------------------|------|--------------|----------------|--|--|--|
| AT&T U VERSE                                           | Checking (WNB ****9082) \$723.16 |      | 5/4/2012     | \$5.00         |  |  |  |
|                                                        |                                  |      | Total:       | \$5.00         |  |  |  |
|                                                        |                                  |      | Return Cance | Add Payment(s) |  |  |  |
| The verification page is displayed. You must click Add |                                  |      |              |                |  |  |  |

Payment(s) to finalize your Quick Payment.

Visit to enroll now! www.woodforest.com

![](_page_5_Picture_2.jpeg)

Banking your way...EVERY DAY AND NIGHT!"

## SYSTEM DIFFERENCES

#### **Quick Payments:**

The **new** bill pay system allows you to complete a payment in one easy step!

![](_page_5_Figure_7.jpeg)

Visit to enroll now! www.woodforest.com

![](_page_6_Picture_2.jpeg)

Banking your way...EVERY DAY AND NIGHT!"

#### SYSTEM DIFFERENCES AT&T U VERSE Payee Name: -Checking (WNB \*\*\*\*9082) \$723.16 💌 **CURRENT SYSTEM** Auto Pay: Pay From: Payment Amount: \$ In the current bill pay -Process Date: 4/30/2012 system, scheduling Frequency: Monthly payments is referred Fixed Number: to as Recurring Number of Payments: O Unlimited Payments. In the **new** bill pay system this Last Payment Amount: \$ feature is called Auto Memo: Pay. A default funding account can be selected for automatic payments. Funding account: Advantage Checking, your current default, \*9082 🖵 (Your selection on the Make Payments page overrides this selection). Memo: (Appears on every check payment) Select Pay automatically at regular intervals to turn on Auto Pay and Payment option: Pay manually display the Auto Pay fields. Pay automatically at regular intervals **NEW SYSTEM** Select Pay manually to turn off Auto Amount: \$ Pay and resume manually scheduling payments. Frequency: Once a month -Start on: Learn more ... End on: Continue payments indefinitely . Continue payments until

Visit to enroll now! www.woodforest.com

![](_page_7_Picture_2.jpeg)

Banking your way...EVERY DAY AND NIGHT!\*

## SYSTEM DIFFERENCES

#### Payment History:

There are several differences between the Payment History in the current Bill Pay Services and the new Payment History.

The process on the right describes the current bill pay system. Continue to the next page to see the new Payment History process.

| Payme                                                                                                    | ent History                                                                                                    |                                                                                                    | COR                      | KEINT STST                                   | EIVI                                               |                              |                                                        |                                                                                     |                             |          |
|----------------------------------------------------------------------------------------------------|----------------------------------------------------------------------------------------------------|----------------------------------------------------------------------------------------------------|--------------------------|----------------------------------------------|----------------------------------------------------|------------------------------|--------------------------------------------------------|-------------------------------------------------------------------------------------|-----------------------------|----------|
| Click the Deta                                                                                               | ails link below to view                                                                                                    | payment information.                                                                                                    |                          |                                              |                                                    |                              |                                                        | Relat                                                                               | ed Tasks                    |          |
| You can filter<br>show. Click<br>NOTE: Payme<br>processed ele<br>processed by<br>indicates r<br>View pending | your payment history<br>I to submit a question<br>ents are processed ele<br>ectronically will display<br>r check will not display<br>recurring payments.<br>g payment activity. | y by payee or payment status<br>n to Woodforest regarding thi<br>ectroni<br>ay in y<br>ay un<br>used to select<br>display your<br>history. | wn me<br>ta rep<br>payme | can change the ar<br>nu is<br>port and<br>nt | mount of history to<br>ount. Those<br>essed. Those | Se<br>Vid<br>Bil<br>He<br>Wl | nd Us<br>ew Tra<br>ew Ac<br>I Payr<br>Ip Wit<br>hat Ha | a Message<br>Insaction A<br>count State<br>nent FAQ<br>th This Page<br>ave I Done S | ctivity<br>ments<br>So Far? |          |
| Payee:                                                                                                    |                                                                                                    | Status: Amoun                                                                                                    | t of histor              | y to show:                                   | _                                                  |                              |                                                        |                                                                                     |                             |          |
| All Payees                                                                                                   |                                                                                                    | All Payment History 💌 60 Day                                                                                                    | 'S 💌                     | Displa                                       | ау                                                 |                              |                                                        |                                                                                     |                             |          |
|                                                                                                    | ID                                                                                                    | Payee                                                                                                    |                          | Process Date                                 | From Account                                       | Status                       | Cheo                                                   | k Number                                                                            | Inquiry                     | Amount   |
| 🕴 Details                                                                                                    | 9807633-2900243                                                                                                    | Mortgage 2nd Lien Citibank                                                                                                    |                          | 4/26/2012                                    | Primary Checking                                   | Sent                         | 0000                                                   | 0000                                                                                |                             | \$225.00 |
| Details                                                                                                    | 9885356-0                                                                                                    | BANK OF AMERICA credit ca                                                                                                    | rd                       | 4/26/2012                                    | Primary Checking                                   | Sent                         | 0000                                                   | 0000                                                                                |                             | \$125.00 |
| 🤨 Details                                                                                                    | 9792290-2900246                                                                                                    | Car Note STATE FARM BANK                                                                                                    | :                        | 4/21/2012                                    | Primary Checking                                   | Sent                         | 1111                                                   | 0699                                                                                |                             | \$500.00 |
| Details                                                                                                    | 9814140-0                                                                                                    | MUD - Rayford Road                                                                                                    |                          | 4/2/2012                                     | Primary Checking                                   | Sent                         | 0000                                                   | 0000                                                                                |                             | \$57.58  |
| Details                                                                                                    | 9814135-0                                                                                                    | BANK OF AMERICA credit ca                                                                                                    | rd                       | 3/30/2012                                    | Primary Checking                                   | Sent                         | 0000                                                   | 0000                                                                                |                             | \$125.00 |
| Details                                                                                                    | 9814133-0                                                                                                    | AT&T Phone and Cable                                                                                                    |                          | 3/30/2012                                    | Primary Checking                                   | Sent                         | 0000                                                   | 0000                                                                                |                             | \$178.60 |
| Details                                                                                                    | 9814115-0                                                                                                    | Entergy Electric                                                                                                    |                          | 3/28/2012                                    | Primary Checking                                   | Sent                         | 0000                                                   | 0000                                                                                |                             | \$51.15  |
| 🕴 Details                                                                                                    | 9695387-2900243                                                                                                    | Mortgage 2nd Lien Citibank                                                                                                    |                          | 3/26/2012                                    | Primary Checking                                   | Sent                         | 0000                                                   | 0000                                                                                |                             | \$225.00 |
| 🕴 Details                                                                                                    | 9678053-2900246                                                                                                    | Car Note STATE FARM BANK                                                                                                    | Inqui                    | ries and dis                                 | sputes can be                                      | sent                         |                                                        | 1351                                                                                |                             | \$500.00 |
| Details                                                                                                    | 9734064-0                                                                                                    | Discover Credit Card                                                                                                    | direc                    | tly from the                                 | e payment his                                      | story.                       |                                                        | 0000                                                                                |                             | \$275.00 |
| Details                                                                                                    | 9734063-0                                                                                                    | CenterPoint Gas Bill                                                                                                    | In the                   | e new syste                                  | em, inquiries o                                    | can be                       |                                                        | 0000                                                                                |                             | \$35.63  |
|                                                                                                    |                                                                                                    |                                                                                                    | made<br>from<br>Onlir    | e from the I<br>the Transa<br>ne Banking.    | Message Cent<br>ction History                      | ter or<br>page i             | in                                                     |                                                                                     |                             |          |

CURRENT SYSTEM

Visit to enroll now! www.woodforest.com

customization.

![](_page_8_Picture_2.jpeg)

Banking your way...EVERY DAY AND NIGHT!"

#### SYSTEM DIFFERENCES Select Payment History from the Funding **Bills & Payments Payment History** toolbar. **NEW SYSTEM** View/Create Reports | Search Reports In the **new** bill pay View Reports Here are the payments for this report. To view a different report, please select the new report from the "Select a different report to view" listbox. If you want to add a report to this listbox, go to the Create a Report page. Create a custom report by Select a different report to view: Last 60 Days -View Create a report selecting Create a report. 03/02/2012 to 03/01/2012 Print | Download | Edit/delete report Amount Status/Confirmation Paid From Sent On Paid To 04/26/2012 MORTGAGE 2ND LIEN CITIBANK Primary Checking, \*0185 \$225.00 In-Process **Payment details** EBPB5J98 Electronic Add a Note The new system allows 1 04/23/2012 CAR NOTE STATE FARM BANK \$500.00 Completed FBPB5J98 you quick access to print and download the 1 04/02/2012 MUD - RAYFORD ROAD \$57.58 Completed ABRB7J98 payment history or to edit 03/30/2012 AT&T PHONE AND CABLE \$178.60 Completed your report. 1 SB1B7J98 03/30/2012 BANK OF AMERICA CREDIT CARD Primary Checking, \*0185 Payment details J \$125.00 Completed QB1B7J98 Add a Note Electronic Use the Payment details 03/28/2012 **ENTERGY ELECTRIC** \$51.15 Completed Primary Checking, \*0185 **Payment details TB1B7J98** Electronic Add a Note quick link to view more information about that Primary Checking, \*0185 Payment details 03/26/2012 MORTGAGE 2ND LIEN CITIBANK \$225.00 Completed **PB1B7J98** Electronic Add a Note transaction. Or, click Add a note to place a personal 03/21/2012 CAR NOTE STATE FARM BANK \$500.00 Completed Primary Checking, \*0185 Payment details **UB1B7J98** Check 11071351 Add a Note note regarding the Primary Checking, \*0185 \$275.00 Completed Payment details transactions for your The drop-down menu is still **OB1B7J98** Electronic Add a Note future reference. used to select reports, but now the system allows for more

### **Payment History:**

system, by default, the last 30 days of history displays. To change the view, use the dropdown menu to make your selection. Custom reports can also be created.

Inquires can no longer be made from this page. To send an inquiry, access the Message Center in Online Banking and select Bill Pay as the reason or click the envelope next to a posted payment from Account Transaction History.

## Bill Pay Instructions For Woodforest Online Services Visit to enroll now! www.woodforest.com

![](_page_9_Picture_1.jpeg)

Banking your

#### e-Bills :

For participating Payees, sign up for e-Bills to have your bill come directly into Pay Bills. You may be required to provide your online credentials in order for the system to access and retrieve your statement each month. This is a secure communication between our system and your Payee.

## **NEW BILL PAY FEATURES!**

| Pay To                                           | Amount                                    | Send On                |  |  |
|--------------------------------------------------|-------------------------------------------|------------------------|--|--|
| Show <u>all payees</u> 🗸 sorted by <u>name</u> 🗸 | Pay from: <u>Advantage Check, *9082</u> 🗸 |                        |  |  |
| AT&T U-verse, *1296 💌                            | \$                                        | 04/30/2012 🚺 Pay       |  |  |
| Set up: e-bill   reminder   autopay              |                                           | Deliver by: 05/02/2012 |  |  |

| Select an e-bill eligible payee from the list below.                                                                                                    |              |  |  |  |  |
|----------------------------------------------------------------------------------------------------|--------------|--|--|--|--|
| Payee: AT&T U-verse, *1296                                                                                                    |              |  |  |  |  |
| Forgot your login information? Don't have an account? Go to the AT&T U-verse                                                                                                    | website now. |  |  |  |  |
| User ID                                                                                                    |              |  |  |  |  |
| Password                                                                                                    |              |  |  |  |  |
| Confirm password                                                                                                    |              |  |  |  |  |
| Billing cycle: Monthly                                                                                                    | Learn more   |  |  |  |  |
| Enter the information requested. Usually the user name and password to the Payee website and the billing cycle are required. Our system will use this information to communicate to your Payee. | Setup E-bill |  |  |  |  |

Visit to enroll now! www.woodforest.com

![](_page_10_Picture_2.jpeg)

![](_page_10_Figure_3.jpeg)

![](_page_11_Picture_1.jpeg)

Visit to enroll now! www.woodforest.com

## **NEW BILL PAY FEATURES!**

#### **Bills & Payments Payment History Funding Accounts** Help Make Payments | Expedited Payment | Setup Bill Pay Alerts | Manage Categories | View Bill Pay Messages Select Expedited Payment from the tool bar. Expedited Payment Expedited payments are delivered faster than our standard payments. The payees that appear in the list below qualify for an expedited payment at this time. To schedule a payment to a payee that doesn't appear on this list, please make a standard payment. Use the drop-down menu to select the AT&T U-verse, \*1296 🖵 Payee: Payee and click Continue payment. --Select a payee--AT&T U-verse, \*1296 Continue payment

### Expedited Payments:

Expedited payments allow you to send an overnight check to participating Payees. You will be charged a \$14.95 convenience fee for each expedited payment.

Visit to enroll now! www.woodforest.com

![](_page_12_Picture_2.jpeg)

Banking your way...EVERY DAY AND NIGHT!\*

# **NEW BILL PAY FEATURES!**

### **Expedited Payments:**

| Some Payees have          |  |  |  |  |  |
|---------------------------|--|--|--|--|--|
| special addresses for     |  |  |  |  |  |
| overnight                 |  |  |  |  |  |
| delivery. Check your      |  |  |  |  |  |
| last bill or contact your |  |  |  |  |  |
| Payee to find this        |  |  |  |  |  |
| address.                  |  |  |  |  |  |

| For more information about   |
|------------------------------|
| our Online Services visit us |
| at www.woodforest.com.       |

| Payee:                                                                                                    | AT&T U-verse, *1296                              |                                             | Change payee                                                                               |                  |  |  |
|----------------------------------------------------------------------------------------------------|--------------------------------------------------|---------------------------------------------|--------------------------------------------------------------------------------------------|------------------|--|--|
| Last paid:                                                                                                    |                                                  |                                             |                                                                                            |                  |  |  |
| Payment type:                                                                                                    | Overnight check - \$                             | 14.95                                       | Learn more                                                                                 |                  |  |  |
| Amount:                                                                                                    | \$                                               | There is a \$14                             | 4.95 convenience fee for                                                                   | using this       |  |  |
| Convenience fee:                                                                                                    | \$14.95                                          | service. This fee will be deducted from the |                                                                                            |                  |  |  |
| Deliver by:                                                                                                    | 05/01/2012                                       | account selec                               |                                                                                            |                  |  |  |
| Use funds from:                                                                                                    | Advantage Checking, *90                          | 182 🖵                                       |                                                                                            |                  |  |  |
| For on-time delivery, <b>you must enter your payee's overnight check</b><br>address. If you don't know that address, contact your payee. Your entry<br>does not affect this payee's address on file. |                                                  |                                             |                                                                                            |                  |  |  |
| Address:                                                                                                    |                                                  | 7                                           |                                                                                            |                  |  |  |
|                                                                                                    | (Cannot send to an ade<br>Alaska or a P.O. Box.) | tress in Hawaii or                          | Enter the overnight check<br>address. This address may var<br>from the usual payment addre |                  |  |  |
| City:                                                                                                    |                                                  |                                             | If you don't know this a                                                                   | ddress,          |  |  |
| State:                                                                                                    |                                                  |                                             | contact the Payee.                                                                         |                  |  |  |
| Zip code:                                                                                                    |                                                  |                                             |                                                                                            |                  |  |  |
| Phone number:                                                                                                    |                                                  |                                             |                                                                                            |                  |  |  |
| Memo:                                                                                                    |                                                  |                                             |                                                                                            |                  |  |  |
| Continue payment                                                                                                    | Click Contin<br>payments of                      | nue payment to re<br>cannot be edited       | eceive a confirmation. Ex<br>or canceled once submit                                       | kpedited<br>ted. |  |  |

![](_page_12_Picture_9.jpeg)